## Customize my email signature 🗞

In infusionsoft, you can create either a plain text or HTML email signature.

## Edit your signature

1. Hover over the **profile icon** and click **Edit My Profile**.

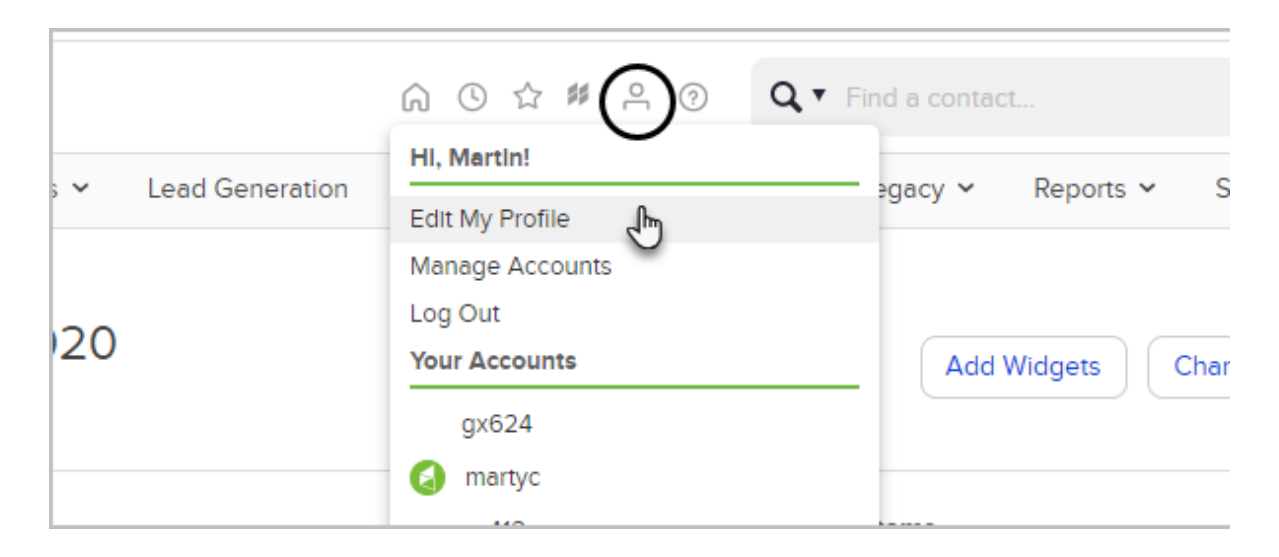

2. On the bottom-right side of the page, you'll see the **Email Signature** section. You can see what your signature looks like when it is merged into emails. You can also use the fields on this page to modify the information that appears in your email signature and upload an image of your business logo.

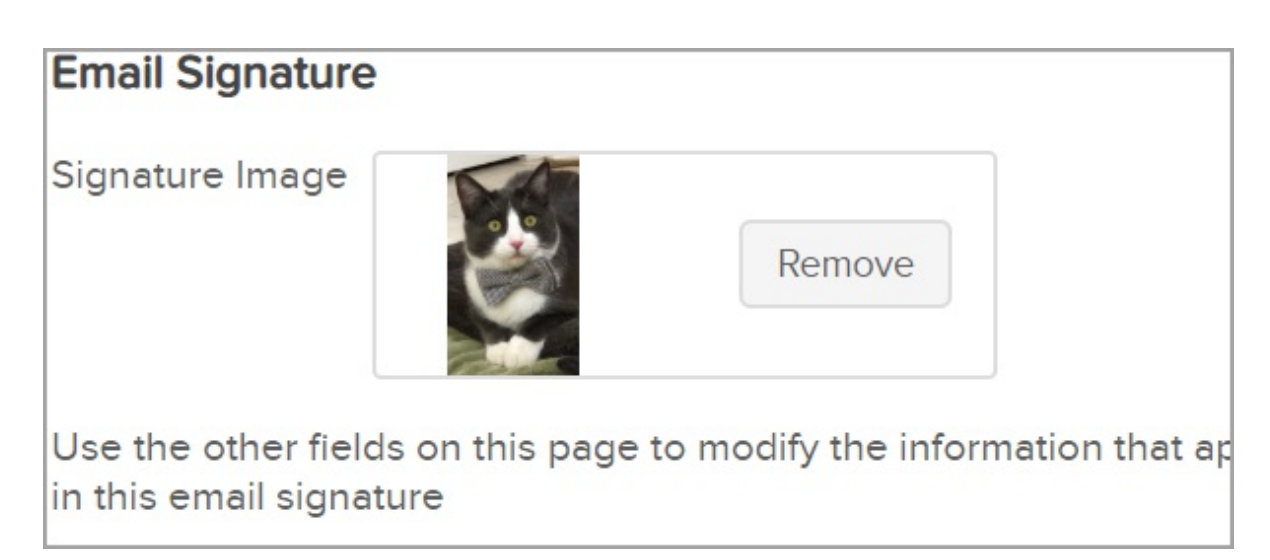

Use legacy to edit your text signature using HTML

1. Navigate to Admin and click **Settings**.

| My Nav        | CRM                 | Marketing          | E-Commerce       | Admin                   |
|---------------|---------------------|--------------------|------------------|-------------------------|
| G Start Page  | Contacts            | Campaign Builder   | E-Commerce Setup | Branding Center         |
|               | Companies           | Email & Broadcasts | Orders           | Billing & Account Info  |
|               | Opportunities       | Lead Generation    | Products         | Users                   |
| Customize Now | Referral Partners   | Templates          | Actions          | Import Data             |
|               | Visitors            | Dynamic Content    | Promotions       | Data Cleanup            |
|               | Zapler Integrations | Legacy             | Legacy           |                         |
| Edit          | Reports Settings    | Reports Settings   | Reports Settings | Reports <u>Settings</u> |

2. Under the User Settings heading, click **User** near the bottom left of the page.

| Content Subscriptions |                    |
|-----------------------|--------------------|
| User Settings         |                    |
| User 🕒                |                    |
| Teams                 | Tax Identification |
|                       | Business I         |
|                       | Te                 |

3. In the Signature section, click the Yes radio button next to Enable Legacy User Signature? and click **Save.** 

| eral        | Global Permissions Set up global and/or specific user permissions. |
|-------------|--------------------------------------------------------------------|
| cation      | Signature                                                          |
| Nav         | Enable Legacy User Signature? Yes 💿 No 🔘                           |
| Compliance  | Save                                                               |
| on Settings |                                                                    |
| nchine      |                                                                    |

4. Hover over the **profile icon** and click **Edit My Profile**.

|    |                 | Find a contact       |
|----|-----------------|----------------------|
|    | HI, Martin!     |                      |
|    | Edit My Profile | iguey · Reports · or |
|    | Manage Accounts |                      |
| 20 | Log Out         |                      |
| 20 | Your Accounts   | Add Widgets Chan     |
|    | gx624           |                      |
|    | Martyc          |                      |

5. Since you enabled the legacy signatures, you can now see the signature tab. Click the **Signatures (legacy)** tab.

| r Aco | counts | (back to search i | results)            |                     |
|-------|--------|-------------------|---------------------|---------------------|
| ences | Notes  | User Groups       | Signatures (legacy) |                     |
|       |        |                   | Other In            | fo                  |
|       |        | Edit              |                     |                     |
|       |        |                   | Phone 1             | BUSINESS ~ (480)    |
| m     |        |                   |                     | Manage Phone Status |
|       |        |                   | Dhone 2             | BUOINEGO            |

6. Here, you have the option to edit your plain text and HTML email signature. These signatures can be merged into email templates. Text signature is merged into plain text emails which do not accept images or text formatting like bold or colors.

| General F      | Preferences          | Notes      | User Groups | Signatures (legacy) |
|----------------|----------------------|------------|-------------|---------------------|
| Text Signature | 0                    |            |             |                     |
| Text Signature | Tessa<br>tessa827635 | 3@gmail.co | m           |                     |

7. HTML signature is merged into HTML emails. Click the **Edit** tab to use the editor. You can customize text and add images.

| HTML Signature | HTML Signature ⑦                                                                                                    |  |  |  |  |
|----------------|----------------------------------------------------------------------------------------------------|--|--|--|--|
| HTML Signature | Preview Edit Source Reset   Image: Source Image: Source Reset   Image: Source Image: Source Image: Source Image: Source   Image: Source Image: Source Image: Source Image: Source   Image: Source Image: Source |  |  |  |  |

8. Remember to **Save** any changes.